# **ARS Requested Call Center Enhancements**

# **Incident (page)**

### **Requested change:**

Allow the **Multiple Injured** check box to be unchecked on the Incident page.

| ^ | Incident                            | ∑ <u>People</u> ∑ Injured ∑ Location ∑ Injury Event ∑ Injury Detail 〕 D |
|---|-------------------------------------|-------------------------------------------------------------------------|
|   | Incident Information                |                                                                         |
| L | Incident Number:                    | 0000000                                                                 |
| L | *Incident Date:                     | 08/18/2016                                                              |
|   | *Incident Time:                     |                                                                         |
|   | Regulatory Region:                  | USA United States                                                       |
| P |                                     | Multiple Injured                                                        |
| L | Save revious tab                    | Next tab ZUpdate/Display                                                |
| L | Incident   Incident Detail   People | Injured   Location   Injury Event   Injury Detail   Medical   Close     |
| L |                                     |                                                                         |
|   |                                     |                                                                         |

## **Resolution:**

We have simplified the multiple injured process by removing the **Multiple Injured** (check box) altogether from the **Incident** (page).

| Menu Eserch:                                      |                                                                                                    |
|---------------------------------------------------|----------------------------------------------------------------------------------------------------|
| System Announcement                               | J incodent ( incident Detail )eople injuredcocation injury Event injury Detail                            |
| Workforce Monitoring<br>Version Health and Safety | Incident Information                                                                                      |
|                                                   | Incident Number: 00000000                                                                                 |
| <ul> <li>Call Center</li> </ul>                   |                                                                                                    |
| D Incident Data<br>D Iniury Illness               | *Incident Date: 08/18/2016 H                                                                              |
| Injury Illness History                            | *Incident Time: 1:00PM                                                                                    |
| D ARS Broadcast System D Claims Management        |                                                                                                    |
| Receive ARS Broadcast                             | Regulatory Region: USA United States                                                                      |
| System Personal Information                       |                                                                                                    |
| PESH History                                      |                                                                                                    |
| ARS Reports ARS Setup                             | Save Previous tab Next tab                                                                                |
| D Location Related                                | Incident   Incident Detail   People   Injured   Location   Injury Event   Injury Detail   Medical   Close |
| Reporting Tools                                   |                                                                                                    |
| User Info                                         |                                                                                                    |
| Change My Password                                |                                                                                                    |
|                                                   |                                                                                                    |

Multiple injured will be entered on the **People** (page) by clicking on the plus sign (+) and adding the additional injured persons.

| NYBEAS<br>HBEAS                                                                                                    | Home                                                                                                    | Worklist Add to Favorites |
|----------------------------------------------------------------------------------------------------|----------------------------------------------------------------------------------------------------|---------------------------|
| Menu     ■       Search:     ⊗       > My Favorites     >       > System Announcement        ✓ Workforce Monitoring        ✓ Health and Safety        ✓ Call Center        ● Call Center        ● Injury Iliness        > Injury Iliness History       > Receive ARS Broadcast System       > Personal Information       > ARS Reports       > ARS Reports       > User Info <td>Incident V Igcident Detail People Injured V Location V Injury Event V Injury Detail V Medical V Ciose<br/>Incident Information<br/>Incident Number: 000000000 Date: 08/19/2016<br/>People Connected to this Incident<br/>People Connected to this Incident<br/>Find View 1 First 1 of 1 Last<br/>Non-EmpliD: 0000000002 Barnes, Cassandra<br/>*Role: Reporting<br/>Edit Address Edit Phone<br/>Save Previous tab @Next tab<br/>Incident   Incident Detail   People   Injury Event   Injury Detail   Medical   Close</td> <td>Add Update/Display</td> | Incident V Igcident Detail People Injured V Location V Injury Event V Injury Detail V Medical V Ciose<br>Incident Information<br>Incident Number: 000000000 Date: 08/19/2016<br>People Connected to this Incident<br>People Connected to this Incident<br>Find View 1 First 1 of 1 Last<br>Non-EmpliD: 0000000002 Barnes, Cassandra<br>*Role: Reporting<br>Edit Address Edit Phone<br>Save Previous tab @Next tab<br>Incident   Incident Detail   People   Injury Event   Injury Detail   Medical   Close | Add Update/Display        |

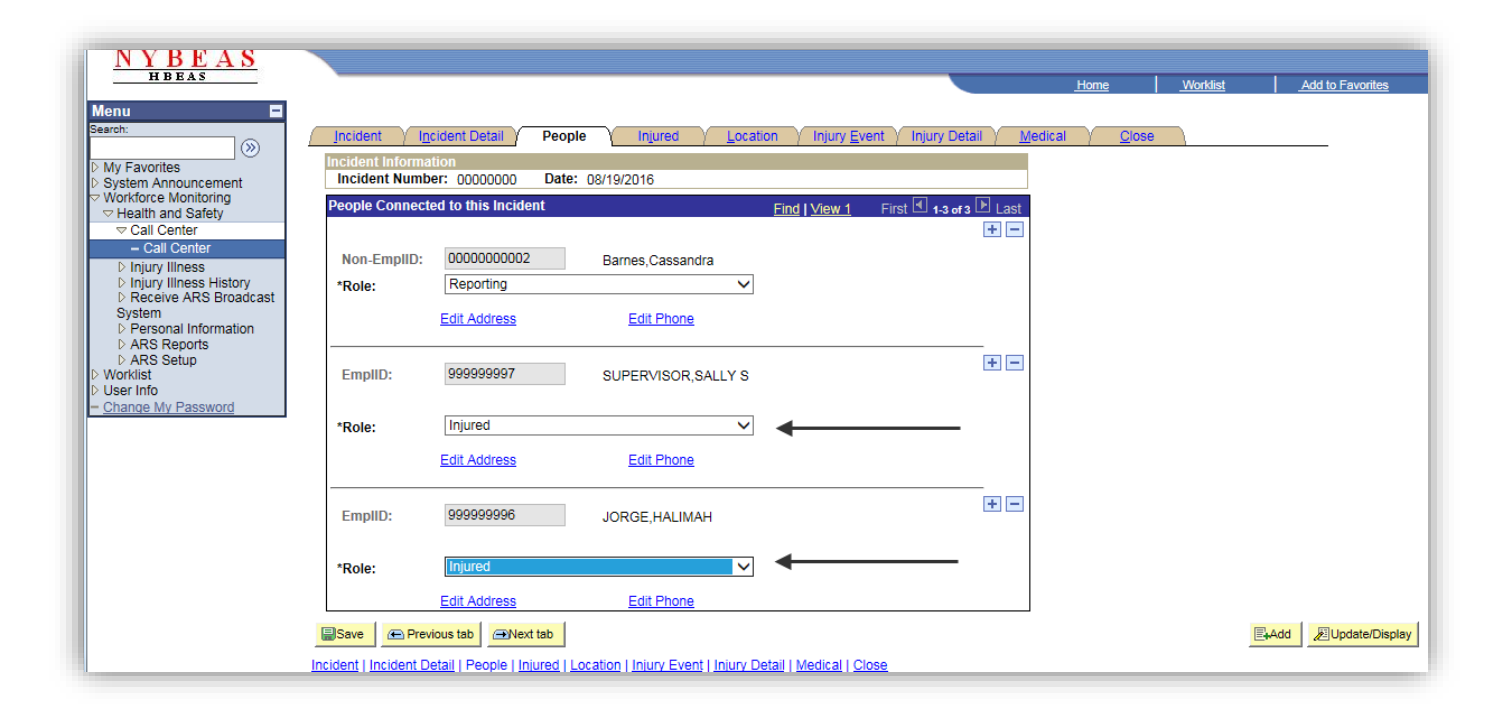

## **Incident Details (Page)**

#### **Requested changes:**

- Allow the **Reported by EmplID** and **Reported by Non-EmplID** in **Incident Detail** to be changed after an ID was already entered.
- Allow the check boxes to be changed after an initial selection: Is Person Reporting also the Injured Person? and Is Person Reporting also a Witness?

| Menu 🗖<br>learch:                                                            |                                                                                                    |  |  |  |
|------------------------------------------------------------------------------|----------------------------------------------------------------------------------------------------|--|--|--|
| My Favorites<br>System Announcement                                          | Incident V Incident Detail People V Injured V Location V Injury Event                                     |  |  |  |
| Workforce Monitoring     Health and Safety     Call Center                   | Incident Number<br>Incident Number: 00000000 Date: 08/18/2016                                             |  |  |  |
| - Call Center                                                                | Incident Notification                                                                                     |  |  |  |
| D Incident Data<br>D Injury Illness                                          | Date Reported:                                                                                            |  |  |  |
| <ul> <li>Injury Illness History</li> <li>Claims Management</li> </ul>        | Time Reported:                                                                                            |  |  |  |
| Receive ARS Broadcast<br>System                                              | Reported To EmpIID: OPARSUSERS                                                                            |  |  |  |
| <ul> <li>Personal Information</li> <li>PESH History</li> </ul>               | Reported By EmplID: 999999998 SAMPLE, SALLY                                                               |  |  |  |
| <ul> <li>ARS Reports</li> <li>ARS Setup</li> <li>Location Related</li> </ul> | Reported By Non-EmplID:                                                                                   |  |  |  |
| Worklist<br>Reporting Tools                                                  | Is Person Reporting also the Injured Person?                                                              |  |  |  |
| PeopleTools                                                                  | □ Is Person Reporting also a Witness?                                                                     |  |  |  |
| - Change My Password                                                         | Save Previous tab Rext tab                                                                                |  |  |  |
|                                                                              | Incident   Incident Detail   People   Injured   Location   Injury Event   Injury Detail   Medical   Close |  |  |  |
|                                                                              |                                                                                                    |  |  |  |

#### **Resolution:**

We <u>removed</u> the check boxes from the **Incident Detail** (page) and the values; **Reported by EmplID** and **Reported by Non-EmplID** can be edited before and after the incident is saved. It is no longer grayed out.

| Menu Search:                                                                                                    |                                                                                                    |
|----------------------------------------------------------------------------------------------------|----------------------------------------------------------------------------------------------------|
| <ul> <li>My Favorites</li> <li>System Announcement</li> </ul>                                                                   | Incident Incident Detail People Injured Location Injury Event                                             |
| ♥ Workforce Monitoring<br>♥ Health and Safety<br>♥ Call Center                                                                  | Incident Number<br>Incident Number: 00000000 Date: 08/18/2016                                             |
| - Call Center                                                                                                    | Incident Notification                                                                                     |
| D Incident Data<br>D Injuny Illness                                                                                             | Date Reported: 08/18/2016                                                                                 |
| <ul> <li>Injury Illness History</li> <li>ARS Broadcast System</li> </ul>                                                        | Time Reported: 2:25PM                                                                                     |
| Claims Management<br>b Receive ARS Broadcast                                                                                    | Reported To: OPARSUSERS                                                                                   |
| System<br>D Personal Information                                                                                                | Reported By EmplID: 999999998 Q SAMPLE, SALLY                                                             |
| D PESH History<br>D ARS Reports                                                                                                 | Reported By Non-EmpIID:                                                                                   |
| <ul> <li>▷ ARS Setup</li> <li>▷ Location Related</li> <li>▷ Worklist</li> <li>▷ Reporting Tools</li> <li>▷ User Info</li> </ul> | To add a new Non Employee, click here                                                                     |
| PeopleTools     Change My Password                                                                                              | Save Previous tab Add Diplay                                                                              |
|                                                                                                    | Incident   Incident Detail   People   Injured   Location   Injury Event   Injury Detail   Medical   Close |

# People (page)

The purpose of this page is to manage the People Connected to this Incident.

The **\*Role** field will default to "Injured and Reporting" when **Reported by EmplID** is populated on the **People** (page) and likewise, **\*Role** will default to "Reporting" when **Reported By Non-EmplID** is populated.

<u>Note</u>: The values (Witness) and (Injured) can be added by clicking on the plus sign (+) under **People Connect to this** Incident.

| NYBEAS                                                                             | Home Works                                                                                                    | st <u>Add to Favorites Sign out</u> |
|------------------------------------------------------------------------------------|----------------------------------------------------------------------------------------------------|-------------------------------------|
| Menu  Search: N// Enviroitee                                                       |                                                                                                    | New Window                          |
| System Announcement     Workforce Monitoring     Health and Safety     Call Center | Incident y Incident Detail y         People         Injured         y Location         Injury Event         Injury Detail         y Medical         y Close           Incident Information         Incident Number:         0000000         Date:         08/19/2016         Incident Number:         0000000         Date:         08/19/2016         Incident Number:         0000000         Date:         08/19/2016         Incident Number:         0000000         Date:         08/19/2016         Incident Number:         08/19/2016         Incident Number:         0000000         Date:         08/19/2016         Incident Number:         0000000         Date:         08/19/2016         Incident Number:         0000000         Date:         08/19/2016         Incident Number:         0000000         Incident Number:         0000000         Date:         08/19/2016         Incident Number:         0000000         Incident Number:         0000000         Incident Number:         0000000         Incident Number:         00000000         Incident Number:         0000000         Incident Number:         0000000         Incident Number:         0000000         Incident Number:         00000000         Incident Number:         000000000         Incident Number:         000000000000000000000000000000000000 |                                     |
|                                                                                    | People Connected to this Incident Find   View 1 First 1 of 1 Last<br>EmplID: 999999998 SAMPLE, SALLY                                                                                                    |                                     |
| System<br>▷ Personal Information<br>▷ ARS Reports<br>▷ ARS Setup<br>▷ Worklist     | •Role:     Injured and Reporting       Edit Address     Edit Phone                                                                                                    |                                     |
| User Info Change My Password                                                       | Save Previous tab Previous tab Previous tab                                                                                                    | E+Add Display                       |
|                                                                                    | michaens ( michaens Laesa) ( People ( michae) ( Lacadod) ( micha Caens ( micha Laesa) ( Medica) ( Lidose                                                                                                    |                                     |

| NYBEAS                                                                                                    | Home                                                                                                    | Worklist Add to F | -avorites    |
|----------------------------------------------------------------------------------------------------|----------------------------------------------------------------------------------------------------|-------------------|--------------|
| Menu     ■       Search:     ③       ▷ My Favorites     ③       ▷ System Announcement     ●       > Workforce Monitoring     ●       ♥ Health and Safety     ●       ■ Call Center     ■       ■ Injury liness     ■       ▶ Injury liness     ■       ▶ Receive ARS Broadcast     System       ▶ Personal Information     ■       ▶ ARS Reports     ■ | Incident Version       Injured Location Version Version         Incident Information       Incident Number: 00000000 Date: 08/19/2016         People Connected to this Incident       First I of t Last         Incident RumpilD:       0000000002         Barnes, Cassandra       Role:         Role:       Reporting         Edit Address       Edit Address | 256               | Ne           |
| Workist     User Info     Change My Password                                                                                                    | Save  Previous tab                                                                                                    |                   | date/Display |

## **Incident Detail (page)**

#### **Requested change:**

The OCFS HS CC requested that the **EmplID** be listed before **Non-EmplID** on the **People** page to make it similar to how they are listed on **Incident Detail** page.

| ncident Number<br>Incident Number: 000000 | 000 Date:  | 12/2 | Incident Y In  | cident Detail      | People \ Injured | γ <u>L</u> ocati |
|-------------------------------------------|------------|------|----------------|--------------------|------------------|------------------|
| ncident Notification                      |            |      | Incident Numb  | per: 00000000      | Date: 12/23/2014 |                  |
| Date Reported:                            | 12/23/2014 |      | People Connect | ed to this Incider | ıt               |                  |
| Time Reported:                            | 4:13PM     |      | Non-EmpliD:    |                    | Q                |                  |
| Reported To EmpliD:                       | CJP4       |      | EmpliD:        |                    | Q                |                  |
| Reported By EmplID:                       |            | Q    | *Role:         |                    |                  | •                |
| Reported By Non-EmpliD:                   |            | 0    |                | Edit Address       | Edit Phon        | e                |

#### **Resolution:**

We have changed the orders of the fields as requested. The People Connected to this Incident on the **People** (page) will be defaulted to Emplid or Non-Emplid pending the **Reported By** field is populated on the **Incident Detail** (page).

| Menu Search:                                                                                        |                                                                                                    |
|----------------------------------------------------------------------------------------------------|----------------------------------------------------------------------------------------------------|
| My Favorites                                                                                        | Incident V Incident Detail People Injured Location Injury Event D                                         |
| <ul> <li>✓ Workforce Monitoring</li> <li>✓ Health and Safety</li> <li>✓ Call Center</li> </ul>      | Incident Number Incident Number: 00000000 Date: 08/18/2016                                                |
| - Call Center                                                                                       | Incident Notification                                                                                     |
| D Incident Data<br>D Injury Illness                                                                 | Date Reported: 08/18/2016                                                                                 |
| D Injury Illness History<br>D ARS Broadcast System                                                  | Time Reported: 2:25PM                                                                                     |
| D Claims Management<br>D Receive ARS Broadcast                                                      | Reported To: OPARSUSERS                                                                                   |
| System                                                                                              | Reported By EmplID:                                                                                       |
| PESH History ARS Reports                                                                            | Reported By Non-EmpliD:                                                                                   |
| D ARS Setup     D ARS Setup     D Location Related     Worklist     D Reporting Tools     User Info | To add a new Non Employee, click here                                                                     |
| PeopleTools<br><u>Change My Password</u>                                                            | Save Previous tab Add                                                                                     |
|                                                                                                    | Incident   Incident Detail   People   Injured   Location   Injury Event   Injury Detail   Medical   Close |

| NYBEAS                                                                                                 | Home Mitchlast Addito-Exordes                                                                                                    |     |
|----------------------------------------------------------------------------------------------------|----------------------------------------------------------------------------------------------------|-----|
| Menu  Search: My Favorites                                                                             | Incident V Incident Detail Y People V Inured V Location Y Inury Event Y Inury Detail Y Medical Y Close                                                                                                    | lew |
| System Announcement     Workforce Monitoring     Health and Safety     Call Center     Call Center     | Incident Informative<br>Incident Number: 0000000 Date: 09/01/2016<br>People Connected to this Incident End   View All First 10 1 erf 12 Last                                                                                                    |     |
| Incident Data     Incident Data     Injury Illness     Injury Illness History     ARS Broadcast System | EmpliD:Q                                                                                                    |     |
| Claims Management     Receive ARS Broadcast     System     Personal Information     PESH History       | "Role:<br>Edit Address Edit Phone                                                                                                    |     |
| ARS Reports     ARS Setup     Location Related     Worklist     Reporting Tools                        | Save Previous tab Previous tab | 1   |
| User Info PeopleTools Change My Password                                                               |                                                                                                    |     |
|                                                                                                    |                                                                                                    |     |

# **Injury Detail (page)**

#### **Requested Change:**

Under the **Nature of Injury** lookup, allow to see more than 300 results.

#### **Resolution:**

### Unfortunately, this is a delivered PeopleSoft functionality and cannot be modified.

Leveraging the search operators can be a helpful way to limit the overall result set returned on a **Nature of Injury** Look Up page:

Ex. Changing the search operator on the Description field to "contains" allows you to do partial work lookups:

| Look Up Nature of Injury           |                           |                            |  |
|------------------------------------|---------------------------|----------------------------|--|
| SetID:<br>Nature of Injury:        | he size with              | ARSID                      |  |
| Description:                       | contains -                | pain                       |  |
| Look Up<br>Search Resu<br>View All | Clear Cance               | Basic Lookup 1-4 of 4 Last |  |
| Nature of Injury I                 | Description               |                            |  |
| 4175                               | Abdominal pain, (         | unspec                     |  |
| <u>0972</u>                        | <u>Back pain, hurt ba</u> | <u>ack</u>                 |  |
| 4164 0                             | Chest pain                |                            |  |
| 0973                               | Soreness, pain, h         | nurt, exc the back         |  |
|                                    |                           |                            |  |

Also, another way to assist the agents in looking up the **Nature of Injury** codes is by referencing the Smart Codes section in the ARS Online Manual under "Nature of Injury (Code-Description)". Any "Code-Descriptions" suffixed by a plus sign (+) allow you to further expand to sub-categories to further refine your selection options.

| ARS Online Man                    | nual                                                                                                    |  |  |  |
|-----------------------------------|----------------------------------------------------------------------------------------------------|--|--|--|
| Home                              | Home > s o back                                                                                                    |  |  |  |
|                                   | Smart Codes                                                                                                    |  |  |  |
| Report An Incident                | ARS utilizes a standard classification system issued by the US Department of Labor in<br>order to capture details on the types of injuries, accident causes, and body parts |  |  |  |
| Access Your Worklist 🛛 🎗          | injured. The coding of each occupational injury/illness within ARS is dependent upon the                                                                                    |  |  |  |
| Send FROI (C-2)                   | description provided by the individual reporting the accident, as well as, the codes<br>selected by the individual entering the information.                                |  |  |  |
| Manage Your Claims 🛛 🛛 🗧          | In order to review a table of all codes and descriptions within each classification category,                                                                               |  |  |  |
| Jpdate Incident Information     ≈ | click the corresponding show button.                                                                                                    |  |  |  |
| view / Print ARS Reports ≈        | 3                                                                                                    |  |  |  |
| /iew Broadcast Messages           | Nature of Injury (Code - Description) show                                                                                                    |  |  |  |
| View Smart Codes >>               | Nature of Injury codes "identify the physical characteristic(s) of the work related injury or<br>illness".                                                                  |  |  |  |
| Agency Location Changes           |                                                                                                    |  |  |  |
| Frequently Asked Questions        | Body Parts (Code - Description) show                                                                                                    |  |  |  |
| Contacts                          | Body Part codes "identify the part of the body directly affected by the nature of injury or illness".                                                                       |  |  |  |
|                                   | Source of Injury (Code - Description) show                                                                                                    |  |  |  |
|                                   | Source of Injury codes "identify the objects, substances, equipment, and other factors that were responsible for the injury or illness".                                    |  |  |  |
|                                   | Accident Type (Code - Description) show                                                                                                    |  |  |  |
|                                   | Accident Type codes "describes the manner in which the injury or illness was produced<br>or inflicted by the source of the injury or illness".                              |  |  |  |

#### **ARS Online Manual**

| Home                          | Home > <u>« qo back</u>                                                                                                    |
|-------------------------------|----------------------------------------------------------------------------------------------------|
| Overview Of ARS ×             | Smart Codes                                                                                                    |
| Report An Incident ¥          | ARS dilitizes a standard classification system issued by the US Department of Labor in<br>order to capture details on the types of injuries, accident causes, and body parts                                                                                                    |
| Access Your Worklist ×        | injured. The coding of each occupational injury/illness within ARS is dependent upon the                                                                                                    |
| Send FROI (C-2) ×             | description provided by the individual reporting the accident, as well as, the codes<br>selected by the individual entering the information.                                                                                                    |
| Manage Your Claims 🛛 🗧 🗧      | In order to review a table of all codes and descriptions within each classification category,                                                                                                    |
| Update Incident Information * | click the corresponding <b>show</b> button.                                                                                                    |
| View / Print ARS Reports ×    | Natura of Inium (Cada Decaription) to                                                                                                    |
| View Broadcast Messages 🛛 🗧   | Nature of injury (code - Description) mae                                                                                                    |
| View Smart Codes >>           | Clicking on one of the following will expand a more detailed list                                                                                                    |
| Agency Location Changes       | of additional codes that fall under that category (if additional                                                                                                    |
| Frequently Asked Questions    | codes exist).                                                                                                    |
| Contacts                      | 0 - Trauma injrs & disords (+)<br>01 - Trauma injrs to bones, nerves, spinal cord (+) ←<br>02 - Trauma injrs to musc, tendons, ligs, joints (+)<br>03 - Open wounds (+)<br>04 - Surface wounds & bruises (+)<br>05 - Burns (+)<br>06 - Intracranial injrs (+)<br>07 - Effects of environmental conds (+)<br>08 - Multi trauma injrs & disords (+)<br>2 - Infectious & parasitic diseases (+)<br>3 - neoplims, tmrs, & Cancer (+)<br>Nature of Injury codes "identify the physical characteristic(s) of the work related injury or |
|                               | illness".                                                                                                    |

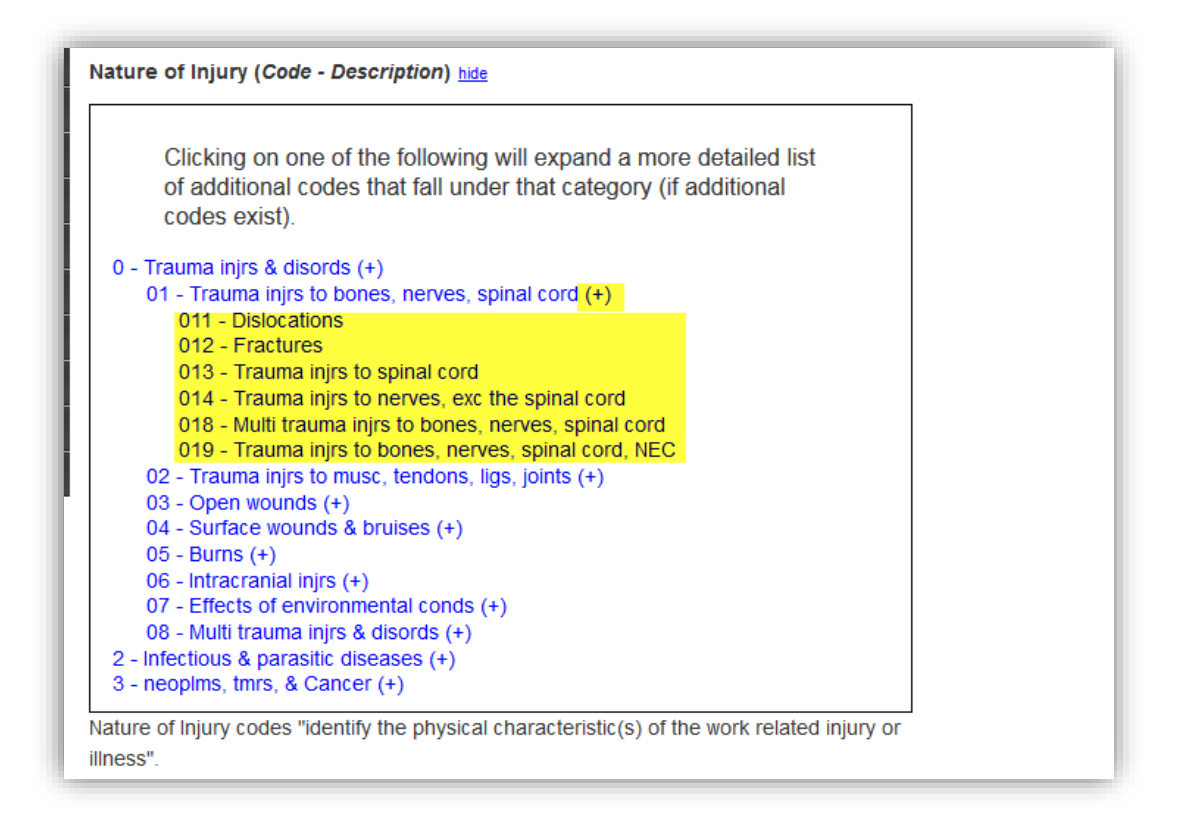

# Close (page)

#### **Requested change:**

When generating a Non-Employee ID's from the link (To add a new Non-Employee click here) on the Incident Detail (page) for the purpose of reporting an injury/illness, the Address information was not being required by the agent and would generate a Non-Employee ID without; Address1, City, State, and Postal being populated but would trigger a Message (20000, 14) when saving the incident. The agency would be forced to cancel the incident until the Address1 information was entered in the Non-Employee Data (component) of ARS.

| HBEAS                                                                                          |                                                                                                    |                                                                                                    |                                                           |                                                            |                                             |                     | Hor |
|------------------------------------------------------------------------------------------------|----------------------------------------------------------------------------------------------------|----------------------------------------------------------------------------------------------------|-----------------------------------------------------------|------------------------------------------------------------|---------------------------------------------|---------------------|-----|
| Wy Favorites<br>Benefits<br>System Announcement<br>Workforce Monitoring<br>I Health and Safety | People Injur  Incident Number Incident Number: 000                                                                                                    | ed <u>Y</u> Location <u>Y</u> Injury <u>Event</u><br>000000 Date: 05/12/2015                                                                                                 | Injury Detail                                             | <u>Medical</u> Clo                                         | ose                                         |                     |     |
|                                                                                                | Injured                                                                                                    | Cu                                                                                                    | stomize   Find                                            | View All   💷 🛛 First 🗹                                     | l of 1 🕑 Last                               |                     |     |
| - Call Center                                                                                  | Employee                                                                                                    | Agency                                                                                                    |                                                           | Personnel Office                                           |                                             |                     |     |
| D Injury Illness<br>D Injury Illness History                                                   | GALLO,RONALD                                                                                                    | State Police, Division Of                                                                                                    |                                                           | 518/485-0858                                               | ± =                                         |                     |     |
| Receive ARS Broadcast<br>System                                                                |                                                                                                    |                                                                                                    | Message fro                                               | n webpage                                                  |                                             | Σ                   | 3   |
| Statement     Setup     Setup     Setup     Worklist     User Info                             | Thank you for calling the have any questions conc                                                                                                    | Accident Reporting System. Please n<br>eming this incident Report contact you                                                                                                | -<br>-                                                    | Address should consist of<br>bage for EMPLID 0000000       | f at least Address1,City<br>0750 (20000,41) | and State on PEOPLE |     |
| <u>change My Password</u>                                                                      | If you receive medical to<br>notify the Accident Repo                                                                                                    | eatment from a doctor or you lose a fu<br>orting Call Center again at 1-888-800-                                                                                             |                                                           |                                                            |                                             | ОК                  |     |
|                                                                                                | In a moment, I am goin<br>you. If you need prescri<br>participates in the netw<br>- To contact CVS Caren<br>- Your group is: NYSIF;<br>- Provide your ARS inci | g to give you your incident number. Pit<br>plion medications for your work relate<br>ork. When you submit your prescriptio<br>nark at 1-866-493-1640;<br>and<br>Jent number. | ase write this i<br>d injury, you ma<br>n, tell the pharr | number down and keep<br>y go to a pharmacy that<br>nacist: | it with                                     |                     |     |
|                                                                                                | To locate a pharmacy in                                                                                                    | n the CVS Caremark network, call 1-86                                                                                                    | 6-493-1640.                                               |                                                            |                                             |                     |     |
|                                                                                                |                                                                                                    | Your Incident Number is:                                                                                                    | 00000000                                                  |                                                            |                                             |                     |     |
|                                                                                                | Save Previous tab                                                                                                    | Next tab                                                                                                    |                                                           | Add                                                        | Update/Display                              |                     |     |

#### Resolution:

It's no longer necessary cancel the out the Call Center transaction if you receive a message about missing Non-Employee Data you can simply navigate to the **Incident Detail** Page and click **To add a new Non Employee, click here** (link)

We have modified the Non-Employee Data page by removing the requirements for Address information to be entered by the agent. Now in the case of a Non EmplID "Reporter" or "Witness" the only required information the agent must enter is "Name" and "Phone".

Agent Note: Phone is found on the Address (page).

| NYBEAS                                                                                                    |                                                                                                    |
|----------------------------------------------------------------------------------------------------|----------------------------------------------------------------------------------------------------|
| Menu  Call Center  Incident Data Injury liness Ans Broadcast System CRS (Critical Reporting) Claims Management Receive ARS Broadcast                                                   | Incident Number<br>Incident Number<br>Incident Number<br>Incident Number<br>Incident Number<br>Incident Number                                                                          |
| System                                                                                                    | Date Reported: Time Reported: Reported To: SRG Reported By EmpliD:Q Reported By Non-EmpliD:Q                                                                                            |
| Process ARS Data     D Obtain Incident     Information     Verify PersonI     InvivdWittessd     P Record Medical Exam     Results     Collect Health/Safety     Data     D DataIb DEU | To add a new Non Employee, click here         Save       Previous tab         Incident   Incident Detail   Beople   Injured   Location   Injury Event   Injury Detail   Medical   Close |

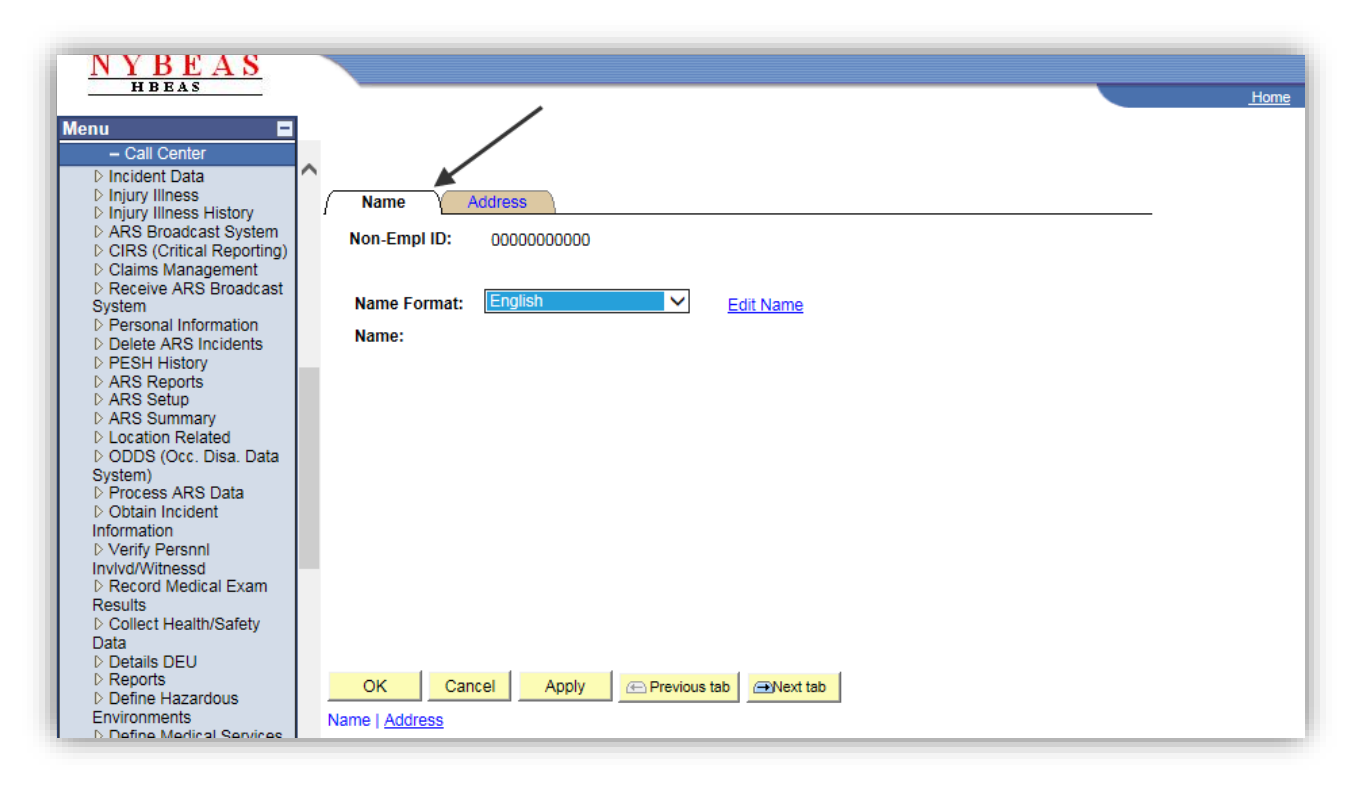

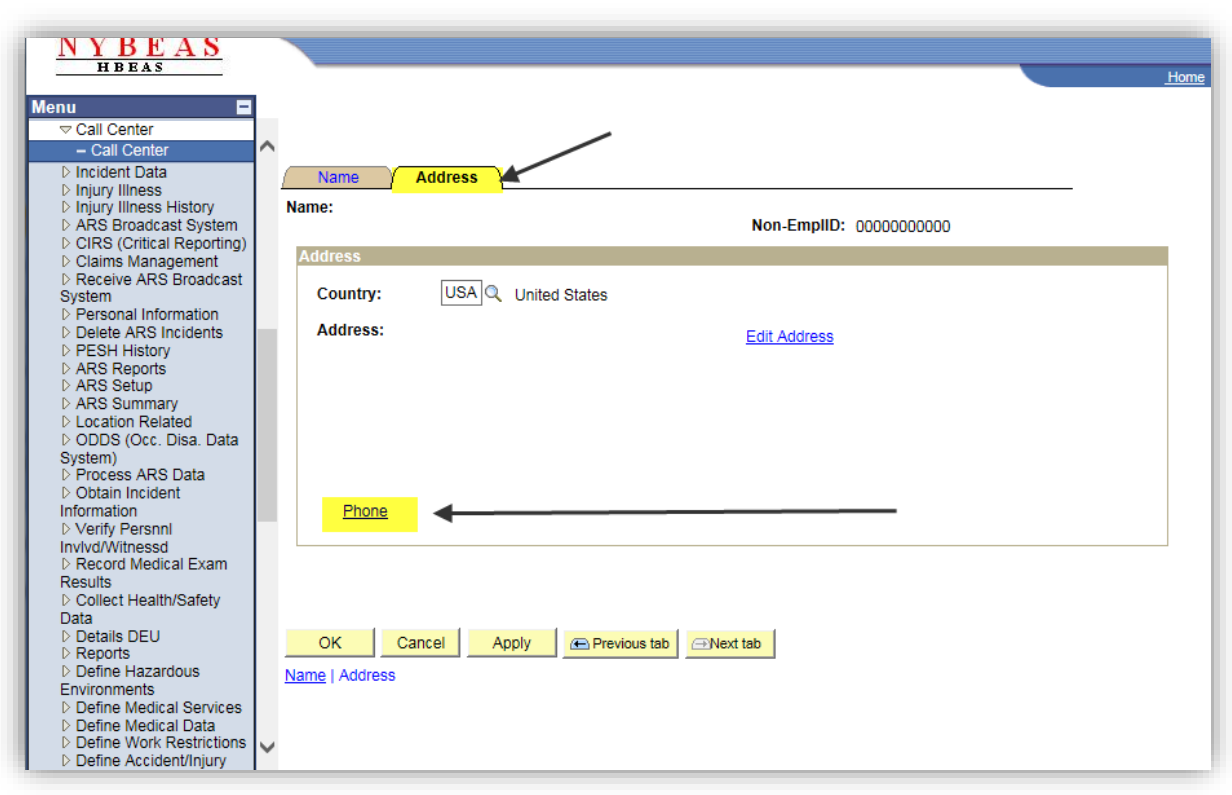

#### Additional change:

<u>Agent Note</u>: the **Personal Details** (page) has been removed from the Non Employee (link), this information is not needed.

| Menu -<br>Call Center<br>- Call Center | Name Address Personal Details Address Personal Details Non-Empl ID: 0000000000                                              |
|----------------------------------------|----------------------------------------------------------------------------------------------------|
|                                        | Name Format: English V Edit Name Name:                                                                                      |
|                                        |                                                                                                    |
|                                        | OK     Apply     E Previous tab     @Next tab       Name   Address   Personal Details     Image: Address   Personal Details |

| ľ | We have a few ite      | ms on our change mana          | gement list for ARS that I t | pelieve could be pr           | etty straightforward to answer. What do you think                                                                                                    | about wither of these?                                                                                                    |
|---|------------------------|--------------------------------|------------------------------|-------------------------------|----------------------------------------------------------------------------------------------------|----------------------------------------------------------------------------------------------------|
|   | 02/17/2016 09:30<br>AM | Create New Incident Report     | No Value                     | Expanded answer<br>is needed  | When entering medical information in an ARS incident,<br>the script advises not enter partial information. Should<br>we ask the caller to call back with all information or can<br>we enter what they have and save the incident | We need clarity in the guide under the medical information<br>tab that explains entering partial medical information. Can<br>we add the information they have and ask them to call<br>back to enter the other information or do they have to call<br>back with all the information at once? Also, can we still<br>submit the incident if they do not have all the information? |
|   | 02/22/2016 09:20<br>AM | Cannot Save Incident<br>Report | No Value                     | No<br>answer/content<br>found | There is no information for callers whose prescriptions<br>are denied at the pharmacy. Can we get information to<br>give to callers for when they call with this situation?                                                      |                                                                                                    |

#### Medical (page)

#### **Resolution:**

We have made two enhancements on the Medical (page) under Treatment Required?

The field **Initial Treatment** is now visible for the Call Center agent to make a selection (Ex. Minor On-Site Remedies by Employer Medical Staff).

| NYBEAS                                                             |                                                                                                    |      |          |                  |
|--------------------------------------------------------------------|----------------------------------------------------------------------------------------------------|------|----------|------------------|
| HBEAS                                                              |                                                                                                    | Home | Worklist | Add to Favorites |
| Menu 🗖                                                             |                                                                                                    |      |          |                  |
| ())<br>())                                                         |                                                                                                    |      |          | N                |
| My Favorites<br>System Announcement                                | People Injured Location Injury Event Injury Detail Medical Close                                                                                                    |      |          |                  |
| ✓ Health and Safety                                                | Medical Details View All First 🗹 1 of 1 🕨 Last                                                                                                    |      |          |                  |
|                                                                    | Employee - Incident Information Employee - Incident Information Employee - Incident Informatio |      |          |                  |
| <ul> <li>Injury Illness</li> <li>Injury Illness History</li> </ul> | Date of Birth: 03/15/19/18 Date of Death: Gender: E                                                                                                    |      |          |                  |
| Receive ARS Broadcast<br>System                                    | Incident Number: 00000000 Incident Date: 00/01/2016 Incident Type: Incident                                                                                                    |      |          |                  |
| <ul> <li>Personal Information</li> <li>ARS Reports</li> </ul>      |                                                                                                    |      |          |                  |
| ▷ ARS Setup<br>Worklist                                            | Treatment Required?                                                                                                    |      |          |                  |
| User Info<br>Change My Password                                    | Medical     Ounknown     None                                                                                                    |      |          |                  |
|                                                                    | Initial Treatment Minor on-site remedies by employer m                                                                                                    |      |          |                  |
|                                                                    |                                                                                                    |      |          |                  |
|                                                                    | First Medical Treatment                                                                                                    |      |          |                  |
|                                                                    | Medical Treatment Date of Treatment                                                                                                    |      |          |                  |
|                                                                    | Employee Treated By:                                                                                                    |      |          |                  |
|                                                                    | Name                                                                                                    |      |          |                  |
|                                                                    | Location Undate/View Location Address                                                                                                    |      |          |                  |
|                                                                    |                                                                                                    |      |          |                  |
|                                                                    |                                                                                                    | 4    |          |                  |

The **Call Center agent** can now enter partial medical information and save the incident without warning or error. The Personnel Administrator or Health Benefits Administrator for the agency will be responsible for obtaining and updating any missing requirements (medical information) when completing and sending the FROI (Formerly C-2).

### Close (page)

#### **Resolution:**

The Call Center agent is only responsible to give the information found on the Close (page) scripting in the ARS Call Center, and any inquires pertaining to prescriptions should be directed to the agency Personnel Office.

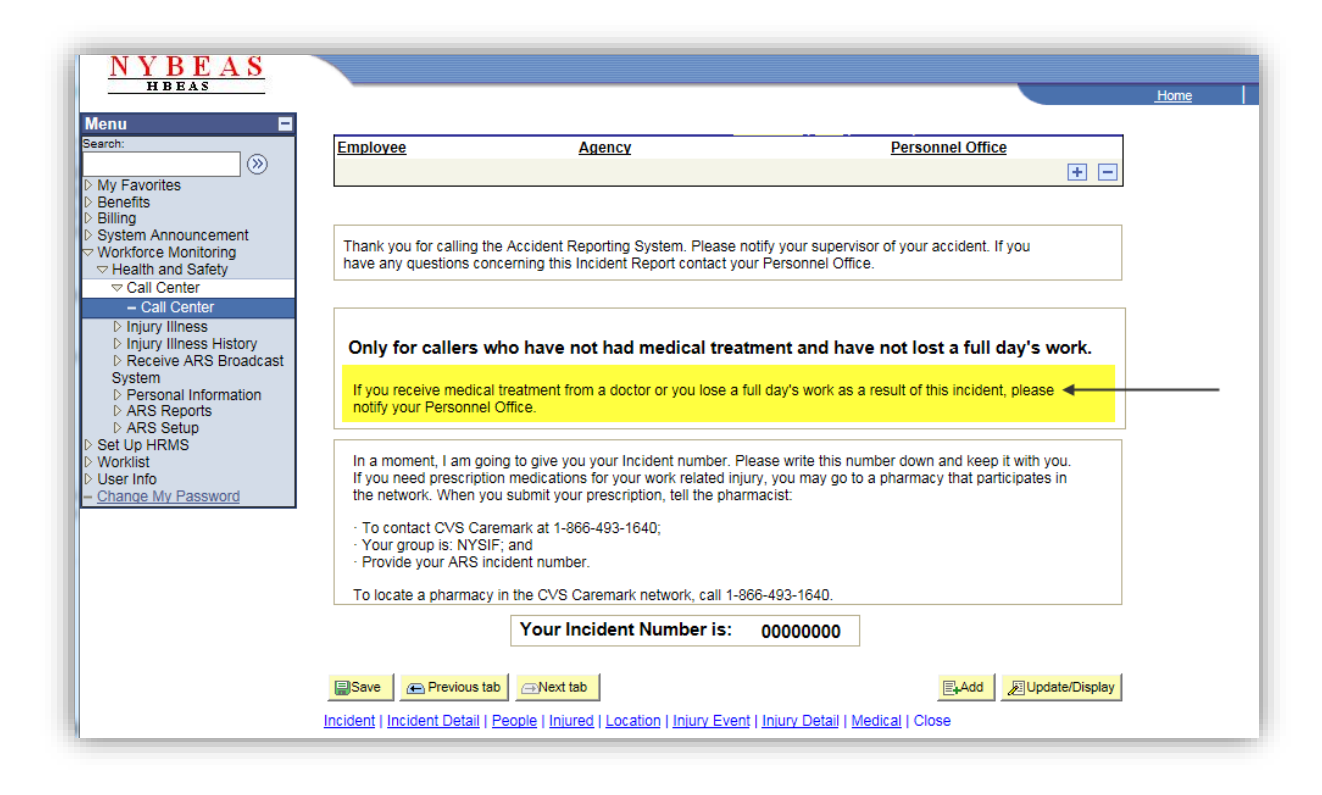

Agent Note: Personnel Office (phone number) is on the Close (page) of the Call Center.

In a moment, I am going to give you your Incident number. Please write this number down and keep it with you. If you need prescription medications for your work related injury, you may go to a pharmacy that participates in the network. When you submit your prescription, tell the pharmacist:

- · To contact CVS Caremark at 1-866-493-1640;
- Your group is: NYSIF; and
- Provide your ARS incident number.

To locate a pharmacy in the CVS Caremark network, call 1-866-493-1640.

| vorites                                                                                  | Employee                                                                                                    | Agency                                                                                                    |                                                                                        | _ |  |
|------------------------------------------------------------------------------------------|----------------------------------------------------------------------------------------------------|----------------------------------------------------------------------------------------------------|----------------------------------------------------------------------------------------|---|--|
| vorites.                                                                                 |                                                                                                    | AUGUCA                                                                                                    | Personnel Office                                                                       |   |  |
| prites                                                                                   | SAMPLE, SALLY                                                                                                    | Civil Service, Department Of                                                                                                    | 518/473-4306                                                                           |   |  |
| Announcement<br>e Monitoring<br>and Safety<br>Center<br>all Center                       | Thank you for calling the A have any questions conce                                                                                                    | ccident Reporting System. Please notify your s                                                                                                    | upervisor of your accident. If you<br>el Office.                                       |   |  |
| y liness History<br>eive ARS Broadcast<br>n<br>sonal Information<br>3 Reports<br>3 Setup | Only for callers who<br>If you receive medical tre<br>notify your Personnel Off                                                                                                    | b have not had medical treatment and<br>sament from a doctor or you lose a full day's wo<br>ice.                                                                                                    | d have not lost a full day's work.                                                     |   |  |
| <u>dy Password</u>                                                                       | In a moment, I am going<br>If you need prescription r<br>the network. When you s<br>· To contact CVS Carem<br>· Your group is: NYSIF;<br>· Provide your ARS incid<br>To locate a pharmacy in | to give you your Incident number. Please write I<br>medications for your writer kelated injury, you ma<br>ubmit your prescription, feli Ithe pharmacist:<br>ark at 1-866-493-1640,<br>ind<br>ent number.<br>the CVS Caremark network, call 1-866-493-164 | his number down and keep it with you.<br>y go to a pharmacy that participates in<br>0. |   |  |
|                                                                                          | [                                                                                                    | Your Incident Number is: 000000                                                                                                    | 00                                                                                     |   |  |